## AUSTIN RADIOLOGICAL ASSOCIATION

## **Accessing eUnity**

eUnity can be accessed through any web browser, or through the mobile apps available at the App Store and Google Play.

## Steps for Web Browser Access

1) To access through a web browser begin by typing the URL <u>https://eunity.ausrad.com</u> into your browser.

| Firefox 🔻                 |   |
|---------------------------|---|
| 😝 eUnity Login            | + |
| +ttps://eunity.ausrad.com |   |
|                           |   |
|                           |   |

2) Use your PACS username and password to log in.

| Client Outlook     |                                    |                                |
|--------------------|------------------------------------|--------------------------------|
|                    | eUnity<br>Where Healthcare Happens | Username<br>Password<br>Log In |
| DIAGNOSTIC IMAGINO |                                    | © 2013 <u>Client Outlook</u>   |

3) Click "Log In".

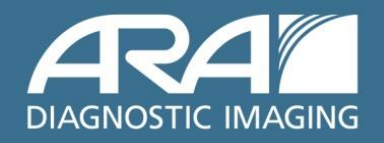

www.ausrad.com

## Steps for Mobile Device Access

To access with a mobile device begin by typing the server name eunity.ausrad.com into the server section of the log in screen. After you enter the server name for the first time it will automatically be remembered for future use.

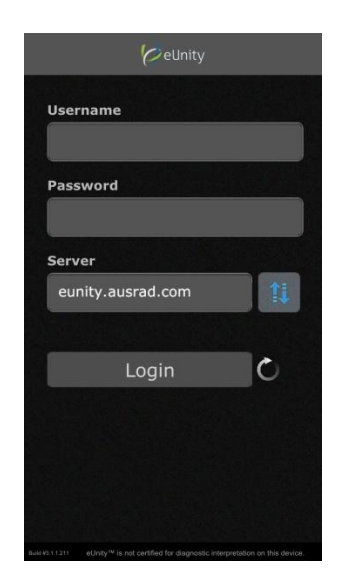

1) Verify your connection is good by clicking the connection icon. You should see the green bar pictured below. If your connection is not successful, make sure your data connection is strong or that you are connected to Wi-fi.

| 6 eUnity              |  |    |  |  |
|-----------------------|--|----|--|--|
| Connection successful |  |    |  |  |
| yourusername          |  |    |  |  |
| Password              |  |    |  |  |
| •••••                 |  |    |  |  |
| Server                |  |    |  |  |
| eunity.ausrad.com     |  | 11 |  |  |
|                       |  |    |  |  |
| Login                 |  |    |  |  |
|                       |  |    |  |  |
|                       |  |    |  |  |
|                       |  |    |  |  |
|                       |  |    |  |  |
|                       |  |    |  |  |

- 2) Use your PACS username and password to log on.
- 3) Click "Login"

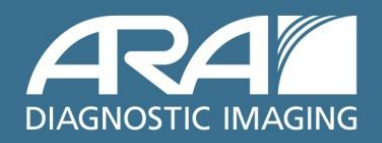

www.ausrad.com